# ADMINISTRACION DE USUARIOS AEMPS Manual de usuarios

Versión 3.00

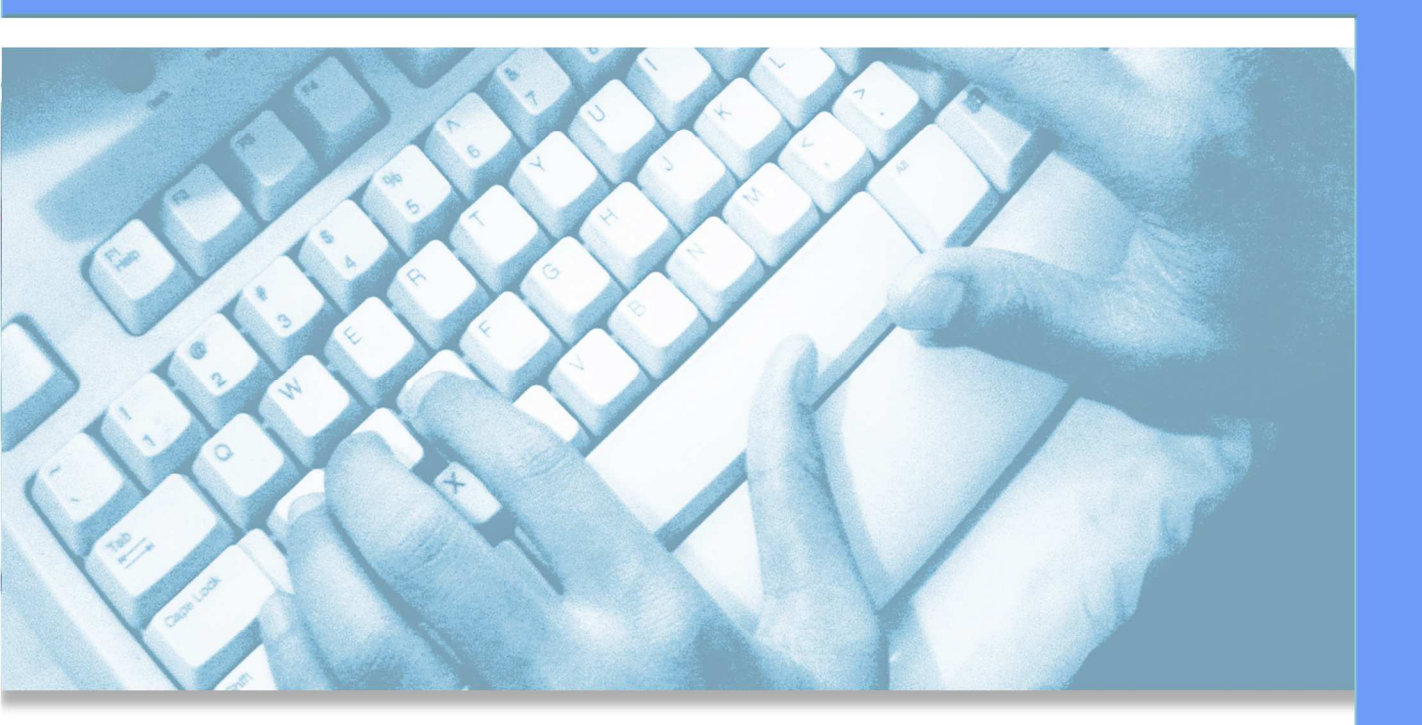

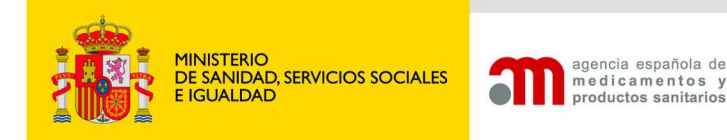

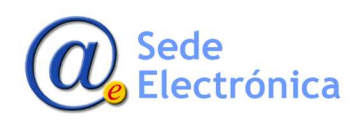

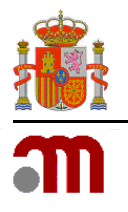

Manual de Usuario

Sede electrónica de la Agencia Española de Medicamentos y Productos Sanitarios

# ÍNDICE

| 1 | INTR | ODUCCIÓN                                                                                 | . 1       |
|---|------|------------------------------------------------------------------------------------------|-----------|
| 2 | REQI | JISITOS DE ACCESO AL SISTEMA                                                             | . 1       |
| 3 | PORT | TAL DE ENTRADA                                                                           | . 1       |
|   | 3.1. | Opciones disponibles en Portal de Entrada a la aplicacion                                | 2         |
|   | 3.2. | Solicitud de alta de nueva empresa/usuario                                               | 2         |
|   | 3.3. | Solicitud de permisos de administrador (para usuarios previamente registrados en la AEMP | 'S).<br>4 |
| 4 | ACCE | ESO AL MENÚ PRINCIPAL (MÓDULO GESTIÓN DE USUARIOS)                                       | . 5       |
|   | 4.1. | Opciones de Usuario                                                                      | 6         |
|   |      | 4.1.1. Datos del Usuario                                                                 | 6         |
|   |      | 4.1.2. Cambiar contraseña                                                                | 6         |
|   | 4.2. | Administración de Empresas/Laboratorios (Solo visible para usuarios administradores)     | 6         |
|   |      | 4.2.1. ADMINISTRACION DE USUARIOS POR LABORATORIO                                        | 7         |
|   |      | 4.2.2. ACTUALIZAR EMAIL, CIF Y FAX                                                       | 9         |
|   |      | 4.2.3. GESTIONAR ADMINISTRADORES                                                         | 9         |

MINISTERIO DE SANIDAD, SERVICIOS SOCIALES E IGUALDAD

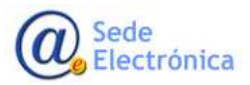

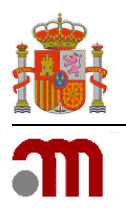

# 1. INTRODUCCIÓN

La aplicación de **Administración de Usuarios AEMPS**, está pensada y diseñada para facilitar a los usuarios de los diferentes laboratorios y empresas, los mecanismos de actualización de datos y gestión de sus usuarios. Actualmente existen dos roles para acceder a la aplicación: USUARIO ESTANDAR y USUARIO ADMINISTRADOR.

# 2. REQUISITOS DE ACCESO AL SISTEMA

Para acceder a la aplicación su ordenador debe de tener acceso a internet y se utilizará el siguiente enlace:

# https://sinaem.agemed.es/registroaemps/Pages/acceso.aspx

Una vez en el portal de entrada a la aplicación, el usuario debe de hacer uso de sus credenciales de acceso para acceder (usuario y contraseña).

# ✓ <u>IMPORTANTE</u>:

- En caso el usuario no tenga las credenciales de acceso y la empresa/laboratorio ya existiese dada de alta en nuestra base de datos, debe de ponerse en contacto con algun <u>usuario con permisos de administrador</u> de dicha entidad, para solicitarle las credenciales de acceso.
- En caso que, tanto el usuario como la empresa/laboratorio no hubiesen sido previamente dados de alta en nuestros registros, podrán solicitar ser dados de alta desde el portal de entrada de nuestra aplicación clicando en el boton ALTA USUARIO/EMPRESA.

# 3. PORTAL DE ENTRADA

Al dar clic en el enlace, podrá ver el portal de entrada a la aplicación, desde donde puede acceder a la aplicación con sus credenciales, acceder a los formularios de solicitud de alta de nuevas empresas/usuarios y solicitar permisos de administrador de usuarios.

| Inicio de sesión                                                |  |
|-----------------------------------------------------------------|--|
| States Course                                                   |  |
| Coleania Coleania                                               |  |
| Michaela Branne   Barrie Arrona and   Malerier Collingia   Kone |  |
|                                                                 |  |

Sede Electrónica

Agencia Española de Medicamentos y Productos Sanitarios, AEMPS

Página 1 de 11

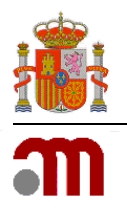

# 3.1. Opciones disponibles en Portal de Entrada a la aplicacion

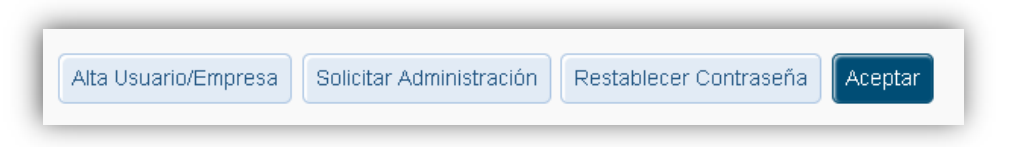

**ALTA USUARIO/EMPRESA:** Clicando en este boton accedera al formulario de solitud de alta de nuevo usuario y empresa. (*Requisito: Tanto el usuario como la empresa no deben de haber sido dados de alta previamente en nuestros registros*).

**SOLICITAR ADMINISTRACION**: Clicando en este boton accedemos al formulario para solicitar permisos de administrador de usuarios. (*Requisito*: Tanto el usuario como la empresa, deben de haber sido previamente dados de alta en nuestros registros).

**RESTABLECER CONTRASEÑA:** Si no recuerda su contraseña, puede pulsar este botón para que se le envíe un email al correo electrónico con el que se registró, con un enlace para restablecerla. En caso el correo electronico con el que se registro no estuviese actualizado, puede enviar un email a <u>edossier@aemps.es</u> solicitando su actualizacion.

| Usuario: | Usuario            |  |
|----------|--------------------|--|
| email:   | correo electrónico |  |

**ACEPTAR**: Una vez introducido el usuario y la contraseña, pulsar este botón para acceder al menu principal del módulo de gestión de usuarios.

# 3.2. Solicitud de alta de nueva empresa/usuario

Para solicitar el registro de un nuevo laboratorio/empresa y de un nuevo usuario, rellene el formulario de solicitud y envíelo adjuntando la documentación correspondiente que nos ayude a confirmar los datos indicados en el formulario electronico de solicitud (IAE, recibo de autonomo, carta de autorizacion, etc).

Sede Electrónica MINISTERIO DE SANIDAD, SERVICIOS SOCIALES E IGUALDAD

> Agencia Española de Medicamentos y Productos Sanitarios, AEMPS

Página 2 de 11

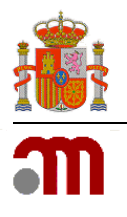

Manual de Usuario

Sede electrónica de la Agencia Española de Medicamentos y Productos Sanitarios

|                                                                   | Registro AEMF<br>Gestión de usuarios | PS (Preproducción)     |
|-------------------------------------------------------------------|--------------------------------------|------------------------|
| Acceso Portal AEMPG / Registro de Usuarios<br>Solicitud de Acceso |                                      |                        |
| Datos del Usuario                                                 | Datos del Usuario                    |                        |
| Datos de la Empresa                                               | Nombre (*)                           | Nontre                 |
| Acceso Aplicaciones                                               | Apeildos (*)                         | Apelidos               |
| Archivos Adjuntos                                                 | NF/NE (*)                            | NEME                   |
|                                                                   | Código (*)                           | Código de usuana       |
|                                                                   | Curitraseña (*)                      | Cultianella            |
|                                                                   | Confirmar Contraseña (*)             | Confirmación Contrasef |
|                                                                   | eMail (*)                            | eMal                   |
|                                                                   | Confirmar eMail (*)                  | Confirmación eMat      |
|                                                                   | Teléfono (*)                         | Teléfono               |
|                                                                   | Pais                                 | España                 |
|                                                                   | CCAA                                 | •                      |
|                                                                   | Provincia                            | •                      |
|                                                                   |                                      |                        |
|                                                                   | Datos de la Empresa                  |                        |
|                                                                   | Nombro Empreso (*)                   |                        |

### **Apartados**

**Datos del Usuario:** Datos relativos al usuario. Deben de cumplimentarse al menos los campos indicados con un asterisco (\*).

✓ <u>IMPORTANTE</u>: El usuario no debe de haber sido previamente registrado en la AEMPS.

**Datos de la Empresa**: Datos relativos a la empresa/laboratorio. Deben de cumplimentarse al menos los campos indicados con un asterisco (\*).

Acceso Aplicaciones: En este apartado deberá seleccionar las aplicaciones a las que se solicita tener acceso. Una vez seleccionada la aplicación en el desplegable, escoja el ROL (si hubiese mas de uno); y no olvide pulsar el botón AÑADIR, para que este se añada a la solicitud.

✓ IMPORTANTE: Puede seleccionar más de una aplicación a la vez; por lo tanto, asegurece que este solicitando la(s) aplicación (es) correcta (s).

**Archivos Adjuntos**. En este apartado se adjuntaran el/los documento(s) necesario(s) para acreditar los datos del usuario y los del laboratorio/empresa (ejemplo: IAE, recibo autonomos, carta autorizacion, etc).

✓ <u>IMPORTANTE</u>: Una vez seleccionado el fichero, no olvide darle al botón **AÑADIR** para cargarlo.

Enviar Solicitud

Guarda y envía la solicitud a la AEMPS. Cuando la solicitud se procese, recibirá un correo electrónico aceptando o denegándola (se le indicaran los motivos).

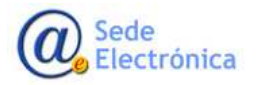

Página 3 de 11

MINISTERIO DE SANIDAD, SERVICIOS SOCIALES E IGUALDAD

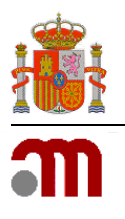

# *3.3. Solicitud de permisos de administrador (para usuarios previamente registrados en la AEMPS).*

En este apartado se podrán solicitar permisos de administrador de usuarios, lo cual nos permitira gestionar el acceso de los usuarios a los distintos laboratorios en los que tengamos pemisos de administrador.

✓ <u>IMPORTANTE</u>: Recuerde que tener rol de ADMINISTRADOR, implica que usted <u>sera el responsable</u> <u>de gestionar las altas y bajas de los usuarios a los laboratorio</u> de los cuales usted sea administrador.

| Acceso Portal AEM | IPS / Alta de Administrador |
|-------------------|-----------------------------|
| Datos del Usuario |                             |
| Usuario:          | Nombre Usuario              |
| Documento:        | Examinar Añadir             |
| Fichero           |                             |
| Enviar Solicitud  |                             |

### <u>Apartados</u>

**Datos del Usuario:** En el campo "Usuario", deberá indicador el código de usuario con el que fue registrado en la AEMPS.

✓ IMPORTANTE: Si no estuviese previamente registrado en los sistemas de la AEMPS, debe de ponerse en contacto con el administrador de usuarios de la empresa/laboratorio para que le de alta como usuario y luego le asigne permisos de administrador. En caso no conozca al usuario administrador del laboratorio/empresa, debe enviar una carta de autorización de la entidad a <u>edossier@aemps.es</u>. En dicha carta de autorización debe de indicarse de forma expresa que debemos de asignarle permisos de administrador.

**Documento:** En este apartado se deberá adjuntar la autorización del laboratorio/empresa. No olvide clicar el botón **AÑADIR** para cargar el fichero correspondiente.

✓ <u>IMPORTANTE</u>: En caso de laboratorios farmaceuticos, si el usuario no sea personal directo del laboratorio, sino del representante local o gestoria; deben también de adjuntar el poder legal (*Power of Attorney*), donde se acredite su rol como representante local del laboratorio titular en España para las gestiones ante la AEMPS.

Enviar Solicitud

Guarda y envía la solicitud a la AEMPS. Cuando la solicitud se procese, recibirá un correo electrónico aceptando o denegándola (se le indicaran los motivos).

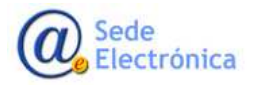

Página 4 de 11

MINISTERIO DE SANIDAD, SERVICIOS SOCIALES E IGUALDAD

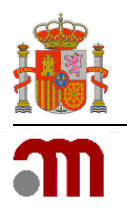

Manual de Usuario

Sede electrónica de la Agencia Española de Medicamentos y Productos Sanitarios

# ■ <u>NOTA</u>:

Recuerde que tener el rol de administrador de usuarios en un laboratorio, no implica que vaya a gestionar los medicamentos del mismo; por lo tanto, una vez otorgados los permisos, si desea tener acceso a los productos del laboratorio en las aplicaciones, debe de darse acceso a usted mismo como <u>usuario estándar</u> en en apartado **Administración de usuarios por laboratorio** (punto 3.2.2).

# 4. ACCESO AL MENÚ PRINCIPAL (MÓDULO GESTIÓN DE USUARIOS)

Para acceder al **MENU PRINCIPAL** de la aplicación de "Registro AEMPS – Gestion de Usuarios", debe de hacerlo identificándose mediante su usuario y contraseña en los campos indicados.

| Inicio de sesión                                                            |  |
|-----------------------------------------------------------------------------|--|
| Unorm There                                                                 |  |
| Contraction                                                                 |  |
| Her Overschuteren in Beisperkennen ander in Bestahleren Concernet an Kerner |  |
|                                                                             |  |

Mediante el **MENU PRINCIPAL**, se podrán realizar operaciones relacionadas con sus datos personales como usuario estándar (actualización de datos y cambio de contraseña). Además, en caso tenga permisos de administrador, podra realizar operaciones relacionadas con la gestión de los usuarios del laboratorio del cual es administrador (altas, bajas de usuarios y otorgar/quitar permisos de administrador a usuarios).

| anna taite          | megistro AEMPS (Preproducción)<br>Gestión de usuarios                                                                                                    |
|---------------------|----------------------------------------------------------------------------------------------------|
| Norma Distriktigaal |                                                                                                    |
|                     |                                                                                                    |
|                     | Opoiones de usuario                                                                                                    |
|                     | > Danie Reliauen                                                                                                    |
|                     | <ul> <li>Centerar centi ascha</li> </ul>                                                                                                    |
|                     |                                                                                                    |
|                     | Administración de Empresas/Laboratorios                                                                                                    |
|                     | * Addressive and so the the second second and the function of the second second s |
|                     | <ul> <li>Antipatran Monte, Call &amp; Plant</li> </ul>                                                                                                    |
|                     | <ul> <li>Considering determined address</li> </ul>                                                                                                    |

## <u>Apartados</u>

**Opciones de Usuario**: Desde aquí podrá actualizar sus datos personales y cambiar su contraseña.

Administracion de Empresas/Laboratorios: Desde aquí podrá gestionar el acceso de los usuarios a los laboratorios de los que usted sea administrador.

Sede Electrónica

Página 5 de 11

MINISTERIO DE SANIDAD, SERVICIOS SOCIALES E IGUALDAD

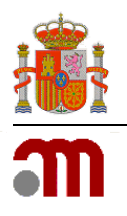

# 4.1. Opciones de Usuario

# 4.1.1. Datos del Usuario

En este apartado se podrán modificar sus datos como usuario (nombre, apellidos y correo electrónico).

✓ <u>IMPORTANTE</u>: Después de realizar los cambios, no olvide darle clic el boton **GUARDAR DATOS**.

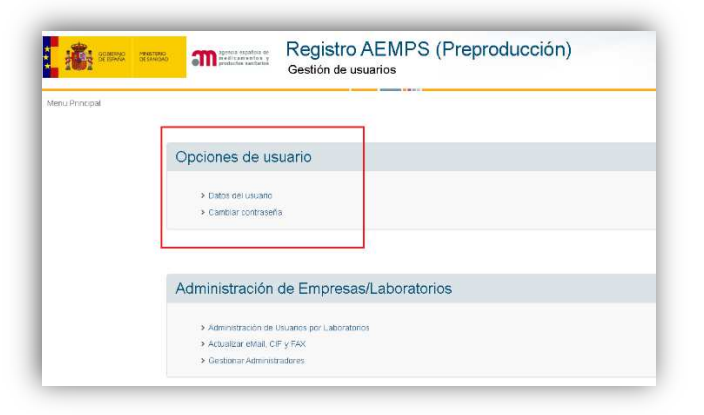

# 4.1.2. Cambiar contraseña

La contraseña nueva debe contener mayúsculas y minúsculas, al menos 1 número, y tener una longitud de entre 8 y 10 caracteres.

4.2. Administración de Empresas/Laboratorios (Solo visible para usuarios administradores)

| CORENACE<br>CORENACE | Registro AEMPS (Preproducción)<br>Gestión de usuarios            |
|----------------------|------------------------------------------------------------------|
| Principal            |                                                                  |
|                      | Opciones de usuario                                              |
|                      | <ul> <li>Datos del usuano</li> <li>Cambior contraseña</li> </ul> |
|                      |                                                                  |
|                      | Administración de Empresas/Laboratorios                          |
|                      | Administración de Usuarios por Laboratorios                      |
|                      | Actualizar eMail, CIF y FAX                                      |

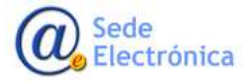

MINISTERIO DE SANIDAD, SERVICIOS SOCIALES E IGUALDAD

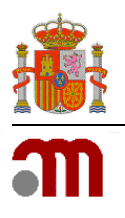

# 4.2.1. ADMINISTRACION DE USUARIOS POR LABORATORIO

Desde este apartado, el "administrador de usuarios" podrá ver los usuarios que tienen acceso al laboratorio o laboratorios del cual sea administrador. Para esto, deberá seleccionar la "empresa/laboratorio" y la "aplicación" en los desplegables correspondientes, y luego pulsar el botón **VER USUARIOS** para mostrarlos.

El sistema le mostrara la lista de usuarios con permisos de acceso para dicha combinación de "empresa-aplicación", pudiéndose añadir nuevos usuarios y/o eliminar aquellos que ya no deban tener acceso (pulsando el botón **ELIMINAR**, a la derecha del nombre del usuario).

| 1001 | Gestion de usuation                                                                                                    |                                                |
|------|----------------------------------------------------------------------------------------------------|------------------------------------------------|
|      |                                                                                                    |                                                |
| 1    |                                                                                                    |                                                |
|      | Negle (1999) . The New York                                                                                                    |                                                |
| -    | name and and a                                                                                                    |                                                |
|      |                                                                                                    |                                                |
| - C  | unant, *                                                                                                    |                                                |
| -    | ant ·                                                                                                    |                                                |
|      | nari *<br>Nariani (Antonomia) (Antonomia)                                                                                                    |                                                |
| -    | Next * (And Next Works) (April (2000)                                                                                                    | 0                                              |
|      | Nort *<br>Northead (And Northead (Section))<br>Northead (Section)<br>Northead (Section)<br>Nor                                                                                                    | 0<br>0                                         |
|      | Nort *<br>Northead (And Northead (Section))<br>Northead (Section)<br>Northead (Section)<br>Nor                                                                                                    | 0<br>0                                         |
| ity  | Nort *  Northead (An Annual State)  Northead (Annual State)  Northead (                                                                                                    | 0<br>0<br>0                                    |
| itep | Nant *<br>Nant Name<br>Start Sciences<br>Start<br>Start<br>St | Ormani<br>Ormani<br>Ormani<br>Ormani<br>Ormani |

### **Botones disponibles**

**AÑADIR USUARIO NUEVO**: Desde aquí podrá crear usuarios que <u>no estén previamente registra-</u> <u>dos en la AEMPS</u>. Se deberán rellenar todos los campos marcados con asterisco (\*). El sistema comprobara que no exista ningún otro usuario con el mismo nombre, documento de identidad (NIF/NIE), ni con el mismo correo electrónico.

La contraseña deberá cumplir los requisitos de seguridad establecidos (mayúsculas y minúsculas, al menos un número y una longitud entre 8 y 10 caracteres).

Al pulsar el botón **GUARDAR** el usuario será creado en nuestro registro de usuarios y quedará añadido a laboratorio seleccionado.

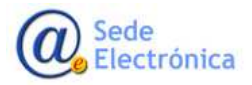

MINISTERIO DE SANIDAD, SERVICIOS SOCIALES E IGUALDAD

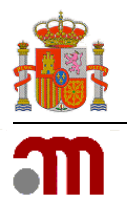

Manual de Usuario

Sede electrónica de la Agencia Española de Medicamentos y Productos Sanitarios

| 4IF (*)             | NF                 |  |
|---------------------|--------------------|--|
| Código (*)          | Código de usuario  |  |
| Nombre (*)          | Nombre             |  |
| Apellidos (*)       | Apellidos          |  |
| eMail (*)           | eMall              |  |
| Confirmar eMail (*) | Confirmación eMail |  |
| Teléfono            | Teléfono           |  |
| País                | España 🔹           |  |
| CCAA                | *                  |  |

**AÑADIR USUARIO EXISTENTE**: Desde aquí podrá añadir usuarios que <u>estén previamente regis-</u> <u>trados en la AEMPS</u>. Solo debe de escribir el USUARIO por añadir. Si el usuario existe en nuestro registro, el sistema recuperara el nombre y lo mostrara; por el contrario, si el usuario no existiera recibirá un mensaje de error.

Al pulsar el botón **GUARDAR** el usuario será añadido como usuario del laboratorio.

| Usuario Existente |         |        |
|-------------------|---------|--------|
| Usuario           |         |        |
|                   | Guardar | Cerrar |

**IMPRIMIR LISTADO**: Desde aquí podrá guardar un listado de los usuarios que tienen acceso al laboratorio indicado y asi luego poder imprimirlo. Ademas, podra seleccionar en que formato desea guardar el fichero.

|                 | of 1 👂 🕅      | ф Fini                                                                              | d   Next 🛛 🔜 | • 🐵                                                                          |  |
|-----------------|---------------|-------------------------------------------------------------------------------------|--------------|------------------------------------------------------------------------------|--|
|                 |               |                                                                                     |              | Archivo XML con datos de informe                                             |  |
|                 |               | Usuarios po                                                                         | r aplic      | CSV (delimitado por comas)                                                   |  |
|                 |               |                                                                                     |              | CSV (delimitado por pipes)                                                   |  |
|                 |               |                                                                                     |              | CSV (delimitado por tabuladores)                                             |  |
| Empresa:        |               | FARMA, S,A                                                                          |              | PDF                                                                          |  |
| Diananiáni      | Delevier -    | - Verene : 20001                                                                    | Indiana (C   | MHTML (archivo web)                                                          |  |
| Direction:      | Principe o    | ie vergara, zouuri                                                                  | vauno (r     | Excel                                                                        |  |
|                 |               |                                                                                     |              | Archivo TIFF                                                                 |  |
| Código          | NIF           | Nombre                                                                              |              | word                                                                         |  |
|                 |               |                                                                                     |              |                                                                              |  |
| Aplicación: RA  | EFAR - USO HU | MANO                                                                                |              |                                                                              |  |
| Aplicación: RA  | EFAR - USO HU | MANO<br>AINHOA                                                                      |              | BASICO                                                                       |  |
| Aplicación: RA  | EFAR - USO HU | MANO<br>AINHOA<br>ANA                                                               |              | BASICO<br>BASICO                                                             |  |
| Aplicación: RA  | EFAR - USO HU | MANO<br>AINHOA<br>ANA<br>CHARO                                                      |              | BASICO<br>BASICO<br>BASICO                                                   |  |
| Aplicación: RA  | EFAR - USO HU | MANO<br>AINHOA<br>ANA<br>CHARO<br>EUSA                                              |              | BASICO<br>BASICO<br>BASICO<br>BASICO                                         |  |
| Aplicación: RAI | EFAR - USO HU | MANO<br>AINHOA<br>ANA<br>CHARO<br>EUSA<br>FERNANDO                                  |              | BASICO<br>BASICO<br>BASICO<br>BASICO<br>BASICO                               |  |
| Aplicación: RAI | EFAR - USO HU | MANO<br>AINHOA<br>ANA<br>CHARO<br>EUISA<br>FERNANDO<br>ISABEL                       |              | BASICO<br>BASICO<br>BASICO<br>BASICO<br>BASICO<br>BASICO                     |  |
| Aplicación: RAI | EFAR - USO HU | MANO<br>AINHOA<br>ANA<br>CHARO<br>EUSA<br>FERNANDO<br>ISABEL<br>ISIDRO              |              | BASICO<br>BASICO<br>BASICO<br>BASICO<br>BASICO<br>BASICO                     |  |
| Aplicación: RAI | EFAR - USO HU | MANO<br>AINHOA<br>ANA<br>CHARO<br>EUSA<br>FERNANDO<br>ISABEL<br>ISIDRO<br>LETICIA   |              | BASICO<br>BASICO<br>BASICO<br>BASICO<br>BASICO<br>BASICO<br>BASICO           |  |
| Aplicación: RAI | EFAR - USO HU | AINHOA<br>ANA<br>CHARO<br>EUSA<br>FERNANDO<br>ISABEL<br>ISIDRO<br>LETICIA<br>M'JOSÉ |              | BASICO<br>BASICO<br>BASICO<br>BASICO<br>BASICO<br>BASICO<br>BASICO<br>BASICO |  |

MINISTERIO DE SANIDAD, SERVICIOS SOCIALES E IGUALDAD

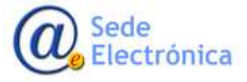

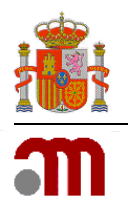

Manual de Usuario

Sede electrónica de la Agencia Española de Medicamentos y Productos Sanitarios

### 4.2.2. ACTUALIZAR EMAIL, CIF Y FAX

| Empresa:   | FARMA, S,A        | • |
|------------|-------------------|---|
| eMail:     |                   |   |
| eMail Vet: | eMail Veterinaria |   |
| CIF:       | CIF               |   |
| FAX:       | Nro. FAX          |   |

Desde este apartado, el administrador de usuarios del laboratorio podrá mantener actualizados los datos del laboratorio para las comunicaciones y notificaciones enviadas al mismo por la AEMPS (correo electrónico y/o número de FAX). Es obligatorio indicar al menos un correo electrónico.

### 4.2.3. GESTIONAR ADMINISTRADORES

| A REAL PROPERTY.     | Registro AEMPS (Preproducción)<br>Gestión de usuarios                                                           |          |
|----------------------|----------------------------------------------------------------------------------------------------|----------|
| Minu Minclos / Destu | or Advestuding                                                                                                  |          |
| (Jess                | 74B46,3.A. +                                                                                                    |          |
| Focks Administration |                                                                                                    |          |
| Cédigo               | Nezhre                                                                                                    |          |
|                      | EUSA                                                                                                    | C Dimon  |
|                      | 04460                                                                                                    | C Binnar |
|                      | in the second second second second second second second second second second second second second second second | Simor .  |
|                      | SANL .                                                                                                    | C desca  |
|                      | SUIZOAD                                                                                                    | O Denter |
|                      |                                                                                                    |          |

Desde este apartado, el administrador de usuarios podrá VER, AÑADIR ADMINISTRADORES y QUITAR PERMISOS DE ADMINISTRADOR para el laboratorio indicado en el desplegable.

Vaya al desplegable, escoja un laboratorio y podrá ver a los usuarios que tienen (al igual que usted), permisos de administrador en dicho laboratorio.

✓ <u>IMPORTANTE</u>: Debido a que para ver esta opcion tiene que tener permisos de administrador, usted no saldra en esta lista.

Sede Electrónica

Página 9 de 11

MINISTERIO DE SANIDAD, SERVICIOS SOCIALES E IGUALDAD

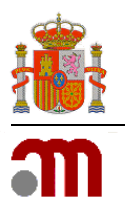

## **Botones disponibles**

**AÑADIR ADMINISTRADOR**: Desde aquí podrá asignar permisos de administracion a otros usuarios. Para realizar esto, debe de indicar el código de usuario con el que fue registrado en nuestros sistemas el usuario-candidato a administrador. Si el usuario existe en nuestra base de datos, el sistema recuperara el nombre y lo mostrara en el campo correspondiente, en caso contrario, recibirá un mensaje de error.

Al pulsar el botón **GUARDAR** el usuario quedara asignado como administrador de los usuarios del laboratorio.

| Asignar Administradoi |         |        |
|-----------------------|---------|--------|
| Usuario               | )       |        |
|                       | Guardar | Cerrar |
|                       |         |        |

✓ <u>IMPORTANTE</u>: Recuerde que tener el rol de administrador de usuarios en un laboratorio, no implica que vaya a gestionar los medicamentos del mismo; por lo tanto, si desea también gestionar los productos del laboratorio y este le aparezca en las diferentes aplicaciones, debe de darse acceso a usted mismo como <u>usuario estándar</u> en Administración de usuarios por laboratorio (punto 4.2.1).

**ELIMINAR PERMISOS DE ADMINISTRADOR**: Para eliminar los permisos de administrador otorgados a un usuario, bastara con clicar en el botón **ELIMINAR**, situada a la derecha del nombre del usuario.

| 漸          | Registro AEMPS (Preproducción) |                       |
|------------|--------------------------------|-----------------------|
| under 1000 |                                |                       |
|            | NUMA DA 4                      |                       |
| 10000      |                                |                       |
| net c      | testes                         | and the second second |
|            | and a                          | Ormere                |
|            | 2465                           | O inves               |
|            |                                | 0                     |
|            | 546.                           |                       |
|            | TADA                           | Olente                |
|            |                                |                       |

Sede Electrónica

# AEMPS USER MANAGEMENT APPLICATION User Manual

Version 3.00

# **Spanish Agency of Medicines and Health Products**

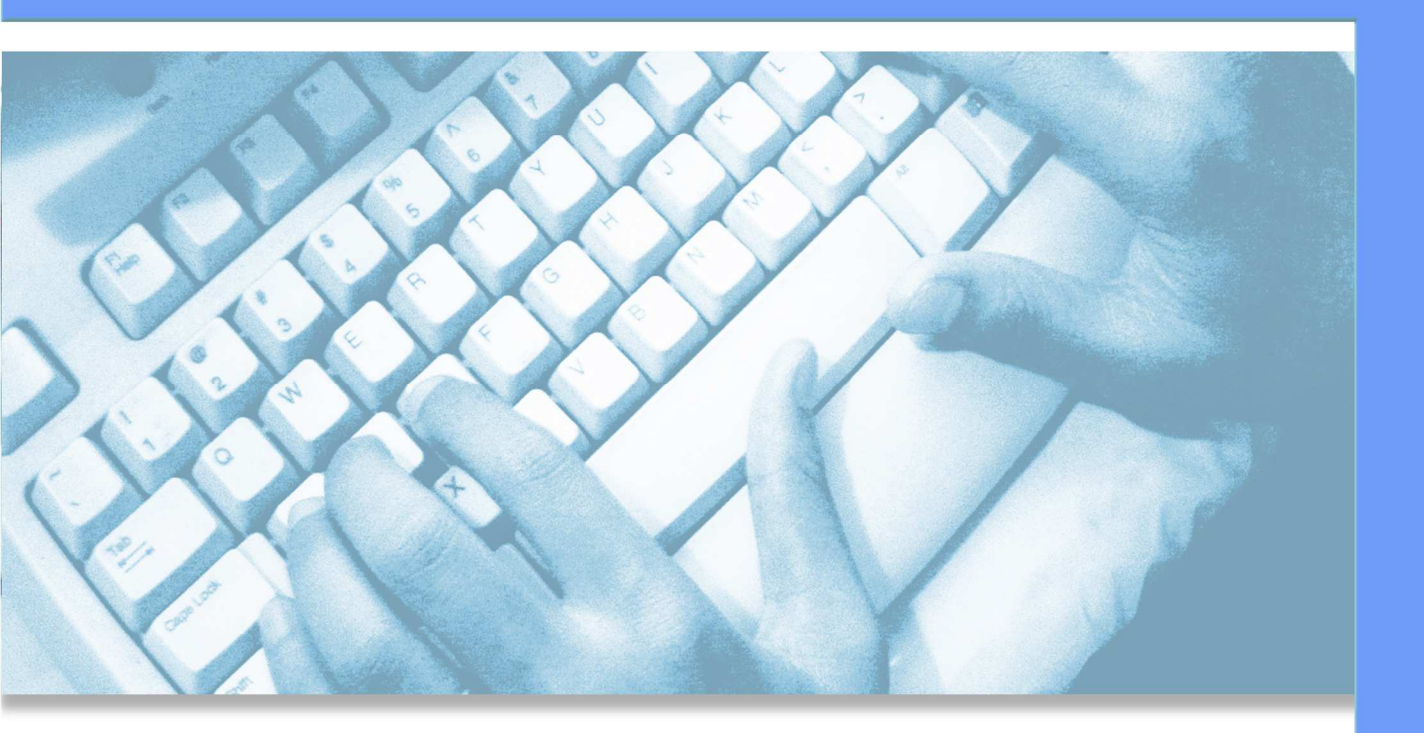

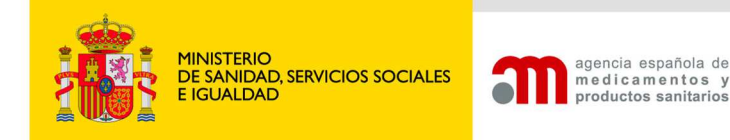

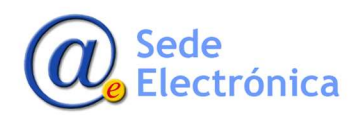

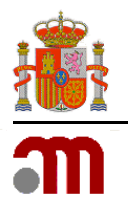

Manual de Usuario

Sede electrónica de la Agencia Española de Medicamentos y Productos Sanitarios

# ÍNDICE

| 1. | INT                  | RODUCTION                                                                                                    | 1           |
|----|----------------------|----------------------------------------------------------------------------------------------------|-------------|
| 2. | ACC                  | CESS REQUIREMENTS                                                                                                    | 1           |
| 3. | ACC                  | CESS PORTAL                                                                                                    | 1           |
|    | 3.1.<br>3.2.<br>3.3. | Available options on AEMPS USER MANAGEMENT APPLICATION Home Page<br>Application requests for new company/user<br>User administrator permissions request (For users previously registered in the AEMPS) | 2<br>2<br>4 |
| 4. | MA                   | IN MENU ACCESSING (USER MANAGEMENT MODULE)                                                                                                    | 5           |
|    | 4.1.                 | User options                                                                                                    | 6           |
|    |                      | 4.1.1. User details (DATOS DEL USUARIO)                                                                                                    | 6           |
|    |                      | 4.1.2. CHANGE PASSWORD                                                                                                    | 6           |
|    | 4.2.                 | Administration of Companies/Laboratories (Only available for user administrators)                                                                                                    | 6           |
|    |                      | 4.2.1. USER MANAGEMENT FOR LABORATORIES                                                                                                    | 7           |
|    |                      | 4.2.2. UPDATE EMAIL AND FAX NUMBER                                                                                                    | 9           |
|    |                      | 4.2.3. ADMINISTRATORS MANAGE                                                                                                    | 9           |
|    |                      |                                                                                                    |             |

MINISTERIO DE SANIDAD, SERVICIOS SOCIALES E IGUALDAD

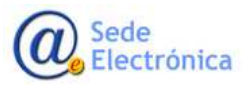

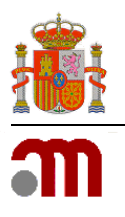

# 1. INTRODUCTION

The **AEMPS User Management application**, is intended and designed to provide users of the different laboratories and companies, updating of data and their user management mechanisms. Currently there are two user roles for accessing to the application: Standard and Administrator.

# 2. ACCESS REQUIREMENTS

For accessing to the application, your computer must have an internet access and you have to use the next link:

https://sinaem.agemed.es/registroaemps/Pages/acceso.aspx

Once on the AEMPS USER MANAGEMENT APPLICATION Home Page, the users have to use their access credentials (User and Password).

# ✓ <u>IMPORTANT</u>:

- In case the user does not have credentials of access and the company already exists in our database, should put in contact with the user administrator of the company to request for access credentials.
- In case the user and company, both not exist in our database, you have to sign up in our AEMPS USER MANAGEMENT APPLICATION Home Page.

# 3. ACCESS PORTAL

Clicking on the link (<u>https://sinaem.agemed.es/registroaemps/Pages/acceso.aspx</u>), you can see the gateway to the application. From here you can access to the application with your credentials, get access to the applications forms of new company/user and administrator permissions request.

| Inicio de sesión                                      |  |
|-------------------------------------------------------|--|
| Usuara: Upuara                                        |  |
| Controuelle. Controuelle                              |  |
| Alla Use and Annual Annual metalocar Contracts Acoust |  |
|                                                       |  |

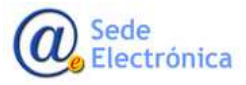

MINISTERIO DE SANIDAD, SERVICIOS SOCIALES E IGUALDAD

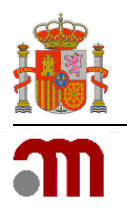

# 3.1. Available options on AEMPS USER MANAGEMENT APPLICATION Home Page

| Alta Lleuario/Empresa | Solicitar Administración | Destablecer Contraseña | Acentar |
|-----------------------|--------------------------|------------------------|---------|
| Alta Ostiano/Empresa  | Solicital Administration | Restablecer Contrasena | Coptai  |

**APPLICATION REQUESTS OF NEW COMPANY/LABORATORY (ALTA USUARIO/EMPRESA) button :** Clicking on this button, you can enroll a new company/laboratory.

✓ <u>IMPORTANT</u>: The user and company must not have been previously registered in our systems.

**REQUESTS ADMINISTRATOR PERMISSIONS (SOLICITAR ADMINISTRACION) button:** Clicking on this button, you can ask for admin permissions for an user of the laboratory/company.

✓ <u>IMPORTANT</u>: The user must be registered previously in our systems.

**RESET PASSWORD (RESTABLECER CONTRASEÑA) button:** If you don't remember your password, you can press this button to receive a link to the email address that you have registered and thus be able to reset it. In case the email address that you have registered in our database in not updated, you have to send an email on <u>edossier@aemps.es</u> asking for it. Once you indicate your username (usuario), and email address (correo electronico), don't forget to click on SOLICITAR (Send) button.

| Restablece | r Contraseña       | × |
|------------|--------------------|---|
| Usuario:   | Usuario            |   |
| email:     | correo electrónico |   |
|            | Solicitar          | r |

**LOGIN (ACEPTAR):** After entering the username and password, click this button to access the User Management Main Menu.

# 3.2. Application requests for new company/user

To request the registration of a new laboratory /company and a new user, fill in the application form and send it attaching the documentation corresponding. This documentation will help us to confirm the data indicated in the application form.

MINISTERIO DE SANIDAD, SERVICIOS SOCIALES E IGUALDAD

Agencia Española de Medicamentos y Productos Sanitarios, AEMPS

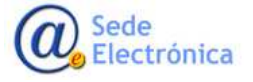

Página 2 de 11

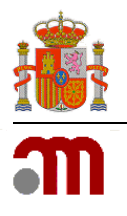

Manual de Usuario

Sede electrónica de la Agencia Española de Medicamentos y Productos Sanitarios

| CERTIFIC CREATER CREATER                                          | Registro AEMF<br>Gestión de usuarios | PS (Preproducción)                        |  |
|-------------------------------------------------------------------|--------------------------------------|-------------------------------------------|--|
| Acceso Portal AEMPS / Registro de Usuarios<br>Solicitud de Acceso | Dates dellarate                      |                                           |  |
| Datos del Usuario                                                 | Datos del Osuano                     |                                           |  |
| Datos de la Empresa                                               | Nombre (*)                           | Nombre                                    |  |
| Acceso Aplicaciones                                               | Apellidos (*)                        | Apellidos                                 |  |
| Archivos Adjuntos                                                 | NF/NE (*)                            | NFINE                                     |  |
|                                                                   | Código (*)                           | Código de usuano                          |  |
|                                                                   | Contraseña (*)                       | Curiti aseríla                            |  |
|                                                                   | Confirmar Contraseña (*)             | Confirmación Contrase <sup>2</sup>        |  |
|                                                                   | eMail()                              | eMall                                     |  |
|                                                                   | Confirmar eMail (*)                  | Confirmación eMail                        |  |
|                                                                   | Teléfono (*)                         | Telétano                                  |  |
|                                                                   | País                                 | España •                                  |  |
|                                                                   | CCAA                                 |                                           |  |
|                                                                   | Provincia                            | •                                         |  |
|                                                                   |                                      |                                           |  |
|                                                                   | Datos de la Empresa                  | L. C. C. C. C. C. C. C. C. C. C. C. C. C. |  |
|                                                                   | Nombre Empresa (*)                   | Nombre Empresa                            |  |

### **Sections**

**User details (DATOS DEL USUARIO):** Data relating to the USER, indicating at least the fields marked with an asterisk (\*).

✓ <u>IMPORTANT</u>: The user must not have been previously registered in our systems.

**Company details (DATOS DE LA EMPRESA):** Data relating to the COMPANY, indicating at least the fields marked with an asterisk (\*).

**Choose the application (ACCESO APLICACIONES):** At this section, you have to select the applications software to which you want to have access. Once you select the application in the drop-down list, choose the role (if there is more than one), and don't forget to click the **AÑADIR (ADD)** button, in order to add it to the request. You can select more than one software application.

**Documentation (ARCHIVOS ADJUNTOS):** At this section, you must attach the <u>Application Form Access to</u> <u>the AEMPS Virtual Office</u> and any document that help us to confirm the data details entered.

✓ <u>IMPORTANT</u>: Don't forget to press the **AÑADIR (ADD)** button after the file is selected.

Enviar Solicitud

The **SEND REQUEST** button, save and send the application form to the AEMPS. When the request is been checked, you will receive an approval or rejection email.

Sede Electrónica

Página 3 de 11

MINISTERIO DE SANIDAD, SERVICIOS SOCIALES E IGUALDAD

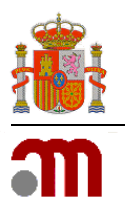

# 3.3. User administrator permissions request (For users previously registered in the AEMPS).

In this section you may request admin permissions for the laboratories. This permissions will permit you create new users and give accessing to the laboratories.

✓ <u>IMPORTANT</u>: Remember that the role of USER ADMIN, implies that you will be the responsible of managing the users access to the laboratory of which you are administrator.

| Acceso Portal AEM      | IPS / Alta de Administrador    |
|------------------------|--------------------------------|
| Datos del Usuario      | 1                              |
| Usuario:<br>Documento: | Nombre Usuario Examinar Añadir |
| Fichero                |                                |
| Enviar Solicitud       |                                |

# **Sections**

**User Data (DATOS DEL USUARIO):** You have to indicate a username (Usuario), already registered in our systems. Of this way the name of the user will be shown at the NAME field.

✓ <u>IMPORTANT</u>: If you was not registered in the systems of the AEMPS previously, you have to contact with the administrator of users of the company/laboratory holder for credentials. In case you do not know who the Admin user of the laboratory is, should send a letter of authorization from the titular lab to edossier@aemps.es. In this letter of authorization, the company/laboratory holder must indicate clearly that we have to give you permissions as user administrator for this company/laboratory.

**Documentation (DOCUMENTO):** In this field, you have to attach a letter of authorization from the company/laboratory holder. In this letter of authorization, the company/laboratory holder must indicate clearly that we have to give you permissions as user administrator for this company/laboratory.

✓ <u>IMPORTANT</u>: Don't forget to press the button **AÑADIR** (ADD) after selecting the file to upload it.

Enviar Solicitud

The **SEND REQUEST** button, save and send the application form to the AEMPS. When the request is been checked, you will receive an approval or rejection email.

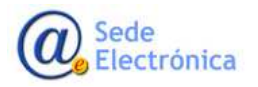

Página 4 de 11

MINISTERIO DE SANIDAD, SERVICIOS SOCIALES E IGUALDAD

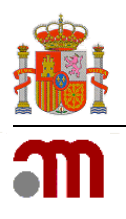

#### Manual de Usuario

Sede electrónica de la Agencia Española de Medicamentos y Productos Sanitarios

# 4. MAIN MENU ACCESSING (USER MANAGEMENT MODULE)

To access the **MAIN MENU** of User Management AEMPS application, you have to use your user credentials (username and password).

|                        | Inicio de sesión                                        |  |
|------------------------|---------------------------------------------------------|--|
|                        | Usare Usare                                             |  |
|                        | Compete. Company                                        |  |
|                        |                                                         |  |
|                        | Concentration in the second second second second second |  |
|                        |                                                         |  |
| veraciones disponibles |                                                         |  |

Operations related to your personal data as a standard user (update data and change of password) may be made through the **MAIN MENU**. In addition, in case you have administrator permissions, can perform operations related to the management of the users of the laboratory (user register, grant/remove accesing permissions and grant / remove admin permissions to users).

| A DESTRUCTION | Cestion de usuarios                                 |
|---------------|-----------------------------------------------------|
| ar Peincipol  |                                                     |
|               | Opciones de usuario                                 |
|               | Exation did container     Commone control operation |
|               |                                                     |
|               | Administración de Empresas/Laboratorios             |
|               | Administración de Usuaños por Laboratorios          |
|               | <ul> <li>Antination ethelit, CIP y PAS</li> </ul>   |

### **Sections**

**User options (OPCIONES DE USUARIO)**: From here you can update your personal details and change your password.

Administration of Laboratories/companies (ADMINISTRACION DE EMPRESAS/LABORATORIOS): From here you can manage the user's access to laboratories of which you are user administrator.

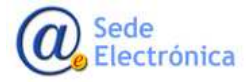

MINISTERIO DE SANIDAD, SERVICIOS SOCIALES E IGUALDAD

Agencia Española de Medicamentos y Productos Sanitarios, AEMPS

Página 5 de 11

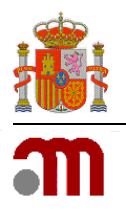

# 4.1. User options

# 4.1.1. User details (DATOS DEL USUARIO)

In this section you could change your personal data (surname, family name and email).

✓ <u>IMPORTANT</u>: Don't forget to press the button GUARDAR DATOS to save the changes.

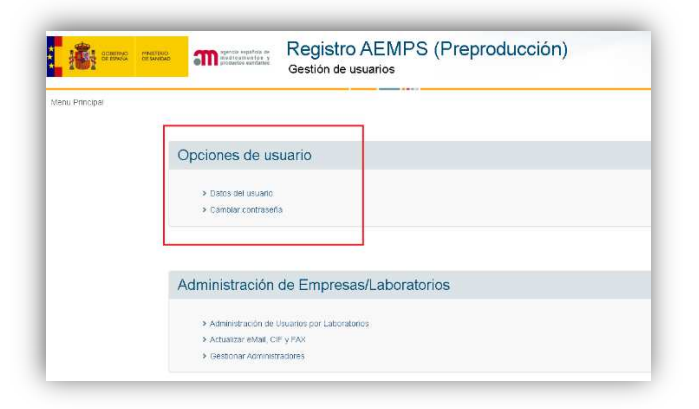

### 4.1.2. CHANGE PASSWORD

Don't forget the new password must contain uppercase and lowercase, at least one number and must have a length of between 8 and 10 characters.

4.2. Administration of Companies/Laboratories (Only available for user administrators)

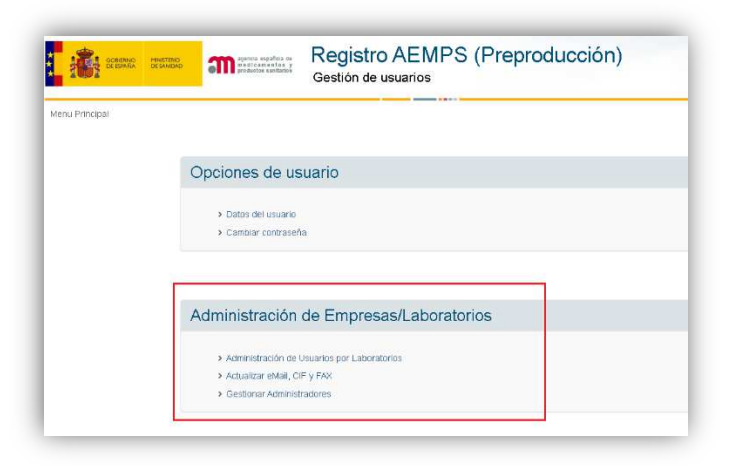

Sede Electrónica MINISTERIO DE SANIDAD, SERVICIOS SOCIALES E IGUALDAD

Agencia Española de Medicamentos y Productos Sanitarios, AEMPS

Página 6 de 11

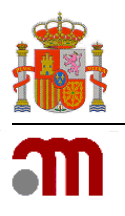

# 4.2.1. USER MANAGEMENT FOR LABORATORIES

In this section, the user administrator could see the users who have access to the laboratory or laboratories of which is administrator. For this, should select the **EMPRESA** (company/laboratory) and the **APLICACION** (application) in the drop-down list corresponding, and then press the button **VER USUARIOS** (SEE USERS) to show them.

The application will show you the list of standard users with permissions of access for such combination of "company-application". From here, the user administrator could delete the users who should not have access by pressing the **ELIMINAR** button, on the right of the user name.

✓ <u>IMPORTANT</u>: Remember that the role of USER ADMIN, implies that you will be the responsible of managing the users accessing to the laboratories of which you are administrator.

| 101               | Registro AEMPS (Preproducción)                                                                                                    |                  |
|-------------------|----------------------------------------------------------------------------------------------------|------------------|
| million ( married | ion a function to the second                                                                                                    |                  |
| 1                 |                                                                                                    |                  |
| -                 | 14 C                                                                                                    |                  |
| -                 | and a gas, the fact of the second second sec |                  |
| #10 ( 0.0         | on an data i i                                                                                                    |                  |
|                   | ET a                                                                                                    |                  |
|                   |                                                                                                    |                  |
|                   | anna Annanan Annan                                                                                                    |                  |
|                   | anter der seiner bei den sein sein sein sein sein sein sein se                                                                                                    |                  |
| nge               | anten der hernen im der hern hernen<br>neter<br>1935<br>1946                                                                                                    | 0.0000<br>0.0000 |
| nge               | anten der hennen (* 1999)<br>Meine<br>1984<br>Verl<br>Verl                                                                                                    | 0                |
| mp.               | anten der Seneral (Seneral)<br>Sener<br>Sener<br>Sener<br>Sener                                                                                                    | 0                |
|                   | analasi dan Kasawani (kasawani)<br>Anala<br>Sala<br>Sala<br>Sala<br>Sala<br>Sala<br>Sala<br>Sala                                                                                                    | 0                |

## Available buttons

**ADD NEW USER**: From here, the admin can create new users (not registered previously). All fields marked with an asterisk (\*) must be completed. The system will confirm that not exist any other user with the same username and email.

The password must comply with the requirements of security (case-sensitive, unless one number and between 8 and 10 characters in length).

Press the button **GUARDAR** (SAVE DETAILS) and the user will be created in our registers and he/she will be added to the laboratory corresponding.

MINISTERIO DE SANIDAD, SERVICIOS SOCIALES E IGUALDAD

Agencia Española de Medicamentos y Productos Sanitarios, AEMPS

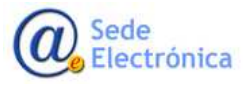

Página 7 de 11

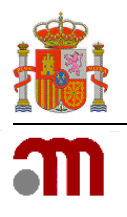

Manual de Usuario

Sede electrónica de la Agencia Española de Medicamentos y Productos Sanitarios

| VIF (*)             | MF                 |  |
|---------------------|--------------------|--|
| Código (*)          | Código de usuario  |  |
| Nombre (*)          | Nombre             |  |
| Apellidos (*)       | Apellidos          |  |
| eMail (*)           | eMail              |  |
| Confirmar eMail (*) | Confirmación eMall |  |
| Teléfono            | Teléfono           |  |
| País                | España 🔻           |  |
| CAA                 | •                  |  |

**ADD EXISTING USER**: From here, the admin can add users <u>who are registered in the AEMPS pre-</u><u>viously</u>. You only have to write the username to be added. If the user exists in our database, the system regained the name and it will be shown in the **USUARIO** (USER NAME) field; conversely, if the user has not been registered previously an error message will be shown.

Press the **GUARDAR** (SAVE DATA) button, then the user will be added as a standard user of the lab.

| Usuario Existe | nte |  |                |
|----------------|-----|--|----------------|
| Usuario        |     |  |                |
|                |     |  | Guardar Cerrar |

**SAVE LISTING TO PRINT**: From here you can save a list of users who have access to the indicated laboratory and then be able to print it. In addition, you can select in which format you want to save the file.

|                                       | Pa ap                                                                                                    | wh + (⊈)                                                                                                    |
|---------------------------------------|----------------------------------------------------------------------------------------------------|----------------------------------------------------------------------------------------------------|
|                                       |                                                                                                    | Archivo XML con datos de informe                                                                                                    |
|                                       | Liquaries per apli                                                                                                    | CSV (delimitado por comas)                                                                                                    |
|                                       | Usuarios por apli                                                                                                    | CSV (delimitado por pipes)                                                                                                    |
|                                       |                                                                                                    | CSV (delimitado por tabuladores)                                                                                                    |
| Empress                               | EADMA S A                                                                                                    | PDF                                                                                                    |
| Empresa.                              | FARMA, 3,A                                                                                                    | MHTML (archivo web)                                                                                                    |
| Dirección: Princ                      | ipe de Vergara, 🛛 28001 Madrid (                                                                                                    | E Excel                                                                                                    |
|                                       |                                                                                                    | Archivo TIFF                                                                                                    |
|                                       |                                                                                                    |                                                                                                    |
| Código NIF                            | Nombre                                                                                                    | Word                                                                                                    |
| Código NIF<br>Aplicación: RAEFAR - US | Nombre<br>SO HUMANO                                                                                                    | Word                                                                                                    |
| Código NIF<br>Aplicación: RAEFAR - US | Nombre<br>SOHUMANO<br>AINHOA                                                                                                    | BASICO                                                                                                    |
| Código NIF<br>Aplicación: RAEFAR - US | Nombre<br>SO HUMANO<br>AINHOA<br>ANA                                                                                                    | BASICO<br>BASICO                                                                                                    |
| Código NIF<br>Aplicación: RAEFAR - US | Nombre<br>SC HUMANO<br>AINHOA<br>ANA<br>CHARO<br>CHARO                                                                                                    | BASICO<br>BASICO<br>BASICO<br>BASICO                                                                                                    |
| Código NIF<br>Aplicación: RAEFAR - US | Nombre<br>SOHUMANO<br>AINHOA<br>ANA<br>CHARO<br>EUSA<br>SCIENTATION                                                                                                    | Mord<br>BAGCO<br>BAGCO<br>BAGCO<br>BAGCO<br>BAGCO                                                                                                    |
| Código NIF<br>Aplicación: RAEFAR - Us | Nombre           30 HUMANO           AINHOA           ANA           CHARO           ELISA           FERNANDO           ISONETO                                                        | BASICO<br>BASICO<br>BASICO<br>BASICO<br>BASICO<br>BASICO<br>BASICO                                                                                                    |
| Código NIF<br>Aplicación: RAEFAR - U  | Nombre           SO HUMANO           AINHOA           ANA           CHARO           EUISA           FERNANDO           ISABEL           ISABEL                                        | Word<br>BASICO<br>BASICO<br>BASICO<br>BASICO<br>BASICO<br>BASICO<br>BASICO                                                                                                    |
| Código NIF<br>Aplicación: RAEFAR - US | Nombre           SD HUMANO           AINHOA           AINA           CHARO           ELISA           FERNANDO           ISAPERL           ISAPERL           ISAPERL           ISAPERL | Rord<br>BASICO<br>BASICO<br>BASICO<br>BASICO<br>BASICO<br>BASICO<br>BASICO<br>BASICO                                                                                                    |
| Código NIF<br>Aplicación: RAEFAR - US | Nombre<br>SCHUANNO<br>ANNHOA<br>ANA<br>CHARO<br>ELISA<br>TERNINDO<br>ISBORO<br>ISBORO<br>LETCIA<br>LETCIA                                                                             | Word BASICO BASICO BASI |

Sede Electrónica

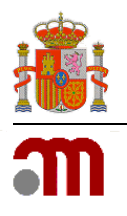

Manual de Usuario

Sede electrónica de la Agencia Española de Medicamentos y Productos Sanitarios

### 4.2.2. UPDATE EMAIL AND FAX NUMBER

| Empresa:   | FARMA, S,A        | • |
|------------|-------------------|---|
| eMail:     |                   |   |
| eMail Vet: | eMail Veterinaria |   |
| DIF:       | CIF               |   |
| FAX:       | Nro. FAX          |   |

In this section, the ADMIN can update the laboratory data (email and fax number), for communications/notifications from AEMPS. <u>It is mandatory to indicate an email at least</u>.

# 4.2.3. ADMINISTRATORS MANAGE

| Menu Prinapar / Gestio | tor Administratoren |            |
|------------------------|---------------------|------------|
| press                  | FARINA, S.A. *      |            |
| Mader Administrador    |                     |            |
| Código                 | Nonbre              |            |
|                        | EUSA                | G Elenitar |
|                        | OWPO                | C Elector  |
|                        | AVA                 | C Elector  |
|                        | ICASEL              | C Sannar   |
|                        | SOLEDAD             | O Famour   |

In this section, the user admin can SEE, ADD and REMOVE ADMINISTRATOR PERMISSIONS to the users according to the case.

Go to the drop-down, choose a laboratory and you will see the user admins whose have (just like you), administrator permissions in the laboratory.

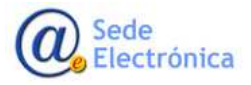

MINISTERIO DE SANIDAD, SERVICIOS SOCIALES E IGUALDAD

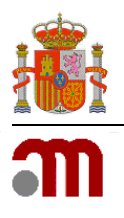

Manual de Usuario

Sede electrónica de la Agencia Española de Medicamentos y Productos Sanitarios

#### Available buttons

**ADD NEW ADMIN USER**: From here, the user admin can add more user admins to the laboratory. To do this, only should indicate the username. If the user exists in our database, the system will regain the name and show it in the USUARIO (USER NAME) field, otherwise, you will receive an error message.

Press the button **GUARDAR** (SAVE) and the user will be assigned as USER ADMIN for the laboratory.

| Asignar Administrado | r |         | ×     |
|----------------------|---|---------|-------|
| Usuario              |   | )       |       |
|                      |   | Guardar | errar |

✓ <u>IMPORTANT</u>: Remember that even though you have the role of ADMIN USERS in a laboratory, it does not mean that you can manage their medications/products in the different applications. Therefore, if you want to also manage the laboratory products, you have to grant access to yourself as a standard user in USER MANAGEMENT BY LABORATORY (point 4.2.1).

**REMOVE ADMINISTRATOR PERMISSIONS**: To remove user administrator permissions, only you have to click on the **ELIMINAR** (DELETE) button, on the right of the username.

| artyada (manyahanana |       |        |
|----------------------|-------|--------|
| proj zama (a t       |       |        |
| 100000               |       |        |
| inger (              |       |        |
|                      | A.M.  | Ormen  |
|                      | 1 min | Q Land |
|                      |       | 0.000  |
|                      | 140.  |        |
|                      | 1100  | Olana  |

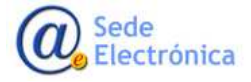